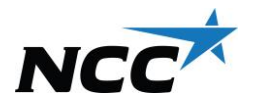

# Instrukcja ważenia po odebraniu asfaltu z NCC na podstawie numeru zamówienia

Możesz przeczytać więcej, a także obejrzeć nasz film instruktażowy, skanując kod QR zamieszczony obok. Pamiętaj, że podczas ważenia możesz do nas w każdej chwili zadzwonić pod numer **020-456 000** lub **020-457 000** - chętnie pomożemy!

Krok 1: Przyłóż swoją kartę do czytnika.

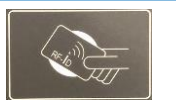

Krok 2:

Jeśli masz tylko jeden pojazd przypisany do karty i chcesz użyć ważonej masy netto pojazdu, wybierz "Ja".

Czy do Twojej karty przypisana jest także naczepa? Wybierz wówczas łączną masę netto.

### Krok 3:

Wybierz opcję "känd order". Wpisz numer zamówienia 0300-00XXXXXXX.

## Krok 4:

Wybierz zamówienie, klikając odpowiedni wiersz na ekranie. Sprawdź, czy wszystko się zgadza.

### Krok 5:

Wpisz "Littra". Pozostaw to pole puste i naciśnij "Klar", aby przejść dalej.

### Krok 6:

Sprawdź wszystkie dane i naciśnij "OK", aby potwierdzić.

### Krok 7:

Zabierz potwierdzenie. Ważenie zakończone. Miłego dnia!